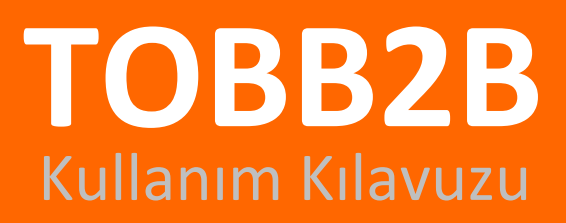

# www.tobb2b.org.tr

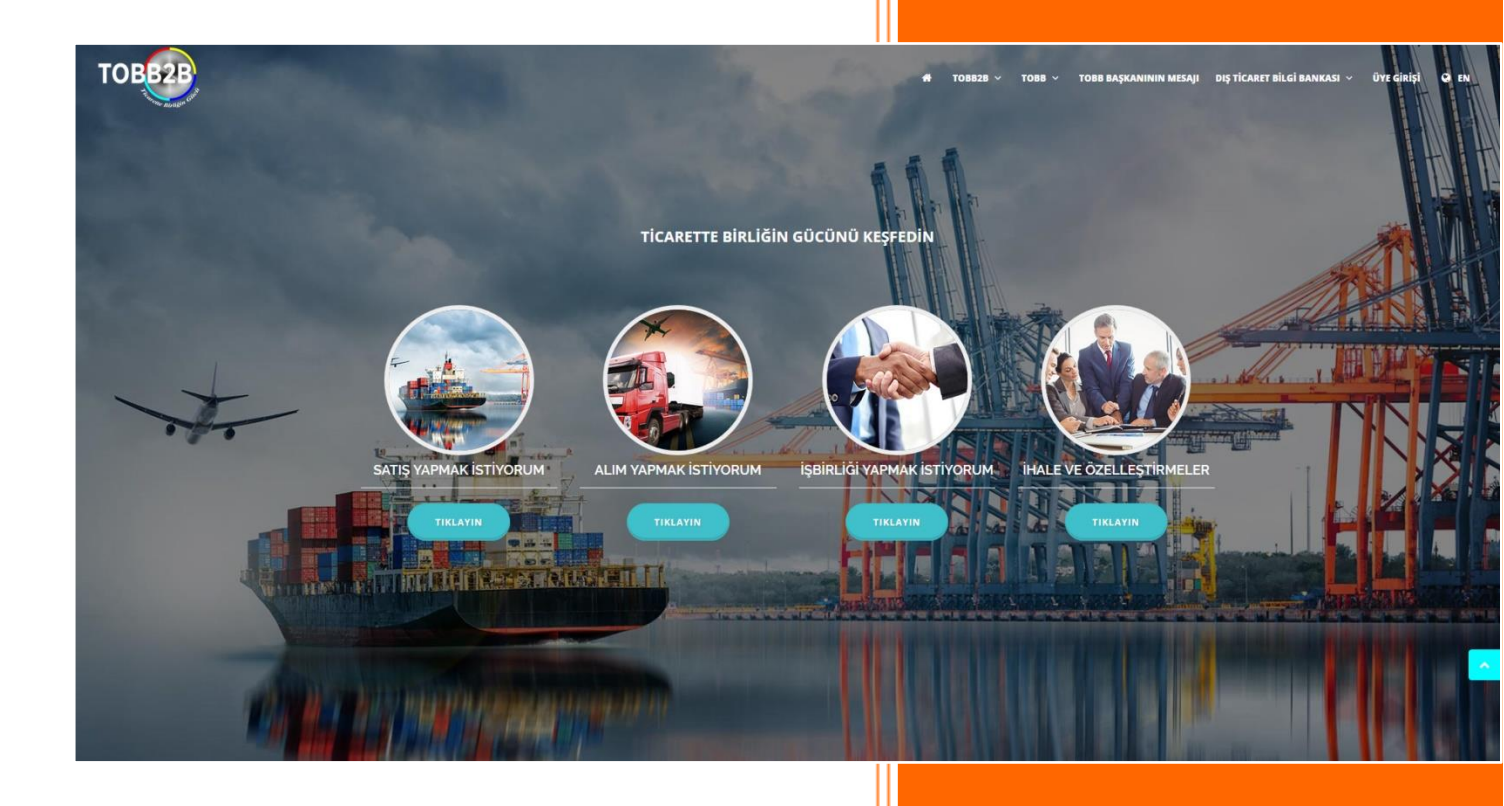

### Türkiye Odalar ve Borsalar Birliği

TOBB2B Kullanım Kılavuzu

© 2017 TOBB2B - TÜRKİYE ODALAR VE BORSALAR BİRLİĞİ. TÜM HAKKI SAKLIDIR.

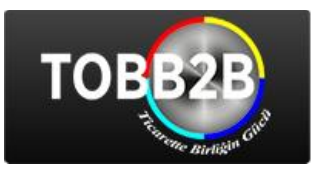

# TOBB2B ile Uluslararası İşbirliği Tekliflerine Ücretsiz Erişim

Birliğimiz, üye firmalarımızın uluslararası ticari işbirliğini geliştirmek amacıyla "Business To Business" (B2B) web portalını geliştirmiştir.

Bu portal sayesinde, yurtdışından gelen ticari taleplerin firmalarımıza duyurulmasına ve onların tekliflerinin de diğer ülkelerdeki olası müşterilere ya da işbirliği yapabilecekleri firmalara ulaştırılmasına çalışılmaktadır. Geliştirdiğimiz bu yeni portal üzerinden hem Türk hem de yabancı firmalar ürünlerini, faaliyetlerini ve yapmak istedikleri işbirliği tiplerini kolayca Internet ortamına aktarabilmekte, talep ve tekliflerini sunabilmektedirler. Ayrıca firmalarımız, bu portal üzerinden yurtdışı ihale, özelleştirme ve yatırım projelerini takip edebilmektedirler.

Sistemimizde "İTHALAT" yapmak istiyorsanız "ALIM YAPMAK İSTİYORUM", "İHRACAT" yapmak istiyorsanız "SATIŞ YAPMAK İSTİYORUM", "İŞBİRLİĞİ" tekliflerine ve "İHALE" duyurularına ulaşabilirsiniz. Bunun için yapmanız gereken tek şey, web sitemizin açılışında bulunan butonlar ile istediğiniz seçeneğe tıklamanız.

Örneğin, İhracat yapmak istiyorsunuz. "SATIŞ YAPMAK İSTİYORUM" butonuna tıklarsanız, alım yapmak isteyen yurtiçi ve yurtdışı firmalarının tekliflerine ulaşabilirsiniz. (*Resim 01.01*)

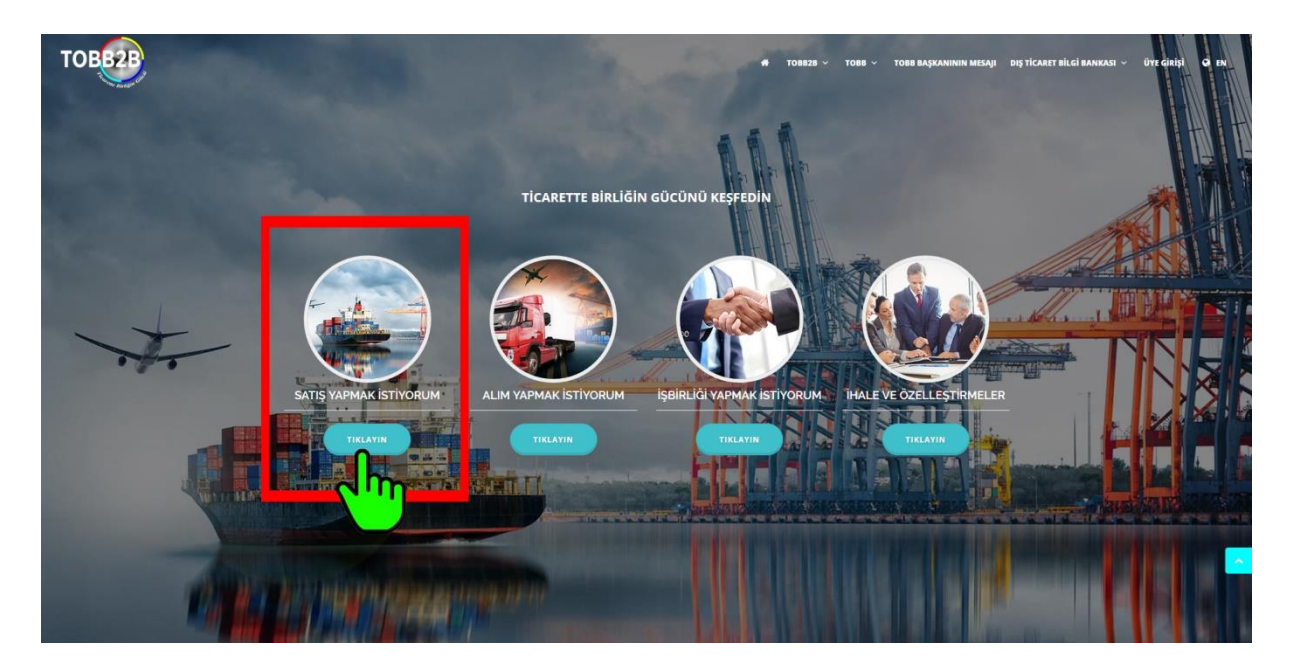

-Resim 01.01-

Detaylı teklif sorgulayıp, istatistiksel verileri inceleyebilir, aylık teklif bültenlerini görüntüleyebilirsiniz. Üye olmanız durumunda teklifin tüm detaylarını ve de teklifin sahibi firmanın iletişim bilgilerine ulaşabilirsiniz. Sistemimize abone olarak, ilgilendiğiniz sektörlerde teklif eklenmesi durumunda haberdar edilebilirsiniz. (*Resim 01.02*)

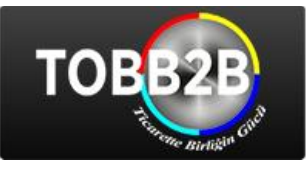

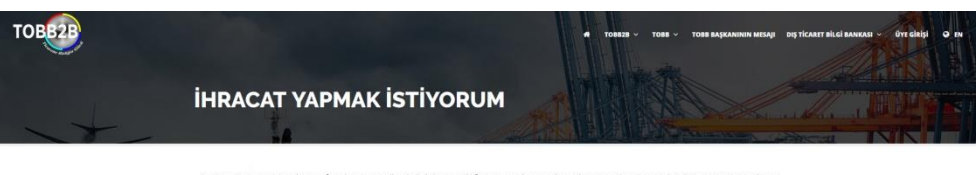

Bu Statenimiz, üretci ya da sato firmalarman mallaryla igili ihracat tekiflerinin tum dünyaya duyurulmasın sağlamak için geliştinimşiri. Stateme üyeliğni gerçekleştirdiken sonra amacına anlatan metni ve ürunlerindle iğili goteşlelir kolaça interne ortanma aktaratılır ve dış txarete adım adalirsiniz. Ote yandan YALIN VAMANİSTINGUNT dişmen teklayu öğer tüleri malanın tahtat taleşlenini sogulayatınınını. Sota novu taleşleri encode bulunam "Felif Sorgulama" düğmet bilamarak, tarih aralığı, firma adı, üler, faaliyet, amatar kelme vb. interiere gire sorgulanabilmektedir.

| UYE GİRİŞİ<br>Oyr girdi darav içir kikiyere<br>Teklarek                                                                                          |                                                                                                    | EKLIF SORGULAMA<br>Were zeit eitelf uorgaberak ich bikkiperte<br>TELLAVIN                                                                                                    | Ver geten tek                                                                                                    | ABONE OL<br>Reiden haberdar einnak ign tisklaynst.<br>TRELATR |
|----------------------------------------------------------------------------------------------------|----------------------------------------------------------------------------------------------------|----------------------------------------------------------------------------------------------------|----------------------------------------------------------------------------------------------------|---------------------------------------------------------------|
| Tanm, bahçıvanlı<br>Referans Kodu:<br>Construction<br>Sard vestinduktion<br>sard vestinduktion<br>Deren cınıp upuru keı<br>uhrices consecteur. A | k, avctilk ve ilgili ürünler<br>anet, somsetelur alipindig elit.<br>a eget sajaen inodare gravda, ur<br>risojae bandt eget ner felis.<br>— | SON İHRACAT TEKLİFLERİ<br>Tarım, bahçıvanlık, avclik ve ilgili ürünler<br>Referans Kolu:<br>Tarihe<br>Turkiye<br>Yyel alan taklır - ekleyen ingiltere Böyakalçılığı<br>sallancırı<br>DETAYLI BİLGİ | Makineler, ekipmanlar, aletter, cihazlar ve<br>ligiti ürünler<br>Tunus<br>Tunus Bioplakçiği Tuaret Naşarlığı basındırı<br>15. Tunus Bioplakçiği Tuaret Naşarlığı basındır.<br>BICHON Bioplakçiği Tuaret Naşarlığı basındır.<br>BICHON BİLGİ→ |                                                               |
|                                                                                                    | Gelen alım tekilflerin<br>9430                                                                                                    | ISTATISTIKLER<br>in; ülkelerine ve faaliyet alanlarina göre is<br>vir tirkeviv                                                                                                    | tatistikleri alabilirsiniz.                                                                                                    |                                                               |
| Büttenler<br>TOBE28 opelignet vi                                                                                                    | rsa tekit bulterlerini görüntüle                                                                                                    | vetilirsiniz.                                                                                                    | U.XE                                                                                                    |                                                               |
|                                                                                                    | AD<br>TELEFON<br>KURUM<br>Oneal / ISTERLER                                                                                                 | SOVAD<br>E-FOSTA*                                                                                                    |                                                                                                    |                                                               |
|                                                                                                    | BKVU                                                                                                    | CONTRALIN IZOU *                                                                                                    | es dese                                                                                                    |                                                               |

-Resim 01.02-

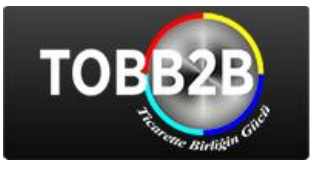

### Teklif Sorgulama Formu (Resim 01.03)

| TOBB2B            | <b>#</b> TOB828 ~ TO | BB 👻 TOBB BAŞKANININ MESAJ | JI DIŞ TİCARET BİLGİ BANKASI 🗸 | ÜYE GIRÎŞÎ 🛛 EN |
|-------------------|----------------------|----------------------------|--------------------------------|-----------------|
| İHRACAT YAPMAK İS | TİYORU               |                            |                                |                 |

Menü

Satış Yapmak İstiyorum Ana Sayfa

#### **TEKLIF SORGULAMA**

Sorgulama yapmak istediğiniz alanları doldurunuz. Sorgulamanızı daha özelleştirmek için başlangıç ve bitiş tarihlerini verebilirsiniz. İçerik kısmına teklifler içinde geçen özel kelimeleri arayabilirsiniz.

| Portalda ve bültenlerde ver alan te | klif ve firma bilgilerinin doğruluğu ve güncelliğ | i konusunda Türkiye Odalar ve Borsalar | Üye Girişi             |
|-------------------------------------|---------------------------------------------------|----------------------------------------|------------------------|
| Birliği`nin (TOBB) herhangi bir son | umluluğu bulunmamaktadır. TOBB, tekliflerin i     | çeriğinden sorumlu değildir.           | Teklif Sorgulama       |
|                                     |                                                   |                                        | Abonelik Formu         |
| TEKLIF TAKIHI (Daşıalığıç / Diciş)  |                                                   |                                        | İstatistikler          |
| ÜLKE                                | Seçiniz                                           |                                        | v<br>Bültenler         |
| SEKTÖR KODU                         | Seçiniz                                           |                                        | v                      |
| TEKLİF AÇIKLAMA                     |                                                   |                                        | Linkler                |
| REFERANS KODU                       |                                                   |                                        |                        |
|                                     |                                                   |                                        | SATIŞ YAPMAK İSTİYORUM |
|                                     | Q SORGULA                                         | € FORMU TEMIZLE                        | ALIM YAPMAK İSTİYORUM  |

-Resim 01.03-

### Teklif Sorgulama Sonuçları ve Teklif Detay Ekranı (Resim 01.04)

| Arama Sonucu Kayit Says: 2,067                                                                                                    | Teklif Detayı                                                                                                    |                                                                                                 |                                                            | 3                                                                                                    |
|----------------------------------------------------------------------------------------------------|----------------------------------------------------------------------------------------------------|-------------------------------------------------------------------------------------------------|------------------------------------------------------------|----------------------------------------------------------------------------------------------------|
| 1/207 Sayfa (Toplam 2.067 Kaytt) >                                                                                                    |                                                                                                    |                                                                                                 |                                                            | <b>2</b>                                                                                                    |
|                                                                                                    | Teklif Bilgileri                                                                                                    |                                                                                                 |                                                            |                                                                                                    |
| Türkiye                                                                                                    | Bitiş Tarihi                                                                                                    | 23.08.2018                                                                                      | Hit Sayısı                                                 | 1                                                                                                    |
| Bitis Tarihi: 30.12.2100   Referans Kodu:                                                                                                    | Referans Kodu                                                                                                    |                                                                                                 | Ülke                                                       | TR TR                                                                                                    |
| Tubleb Company working in the field of asymptic such as developed, and the field of                                                                                                    | Teklifle İlgili Dosya                                                                                                    | İlgili Dosyası Bulunmamaktadır                                                                  | Referans Kodu                                              |                                                                                                    |
| when to this of company, working in the leto of cosmet such as devolution, performe, an institutene, wet wipes, hair sprey, deo roll-on e.t.c. and looking for agents, representatives and distributors for its products. | Teklifle İlgili Sektörler                                                                                                    | 01000000 - Tarım, bahçıvanlık, a<br>02000000 - Ormancılık ve tomru                              | valık ve ilgili ürünler<br>k endüstrisi ürünleri           |                                                                                                    |
| ILGILİ SEKTÖRLER<br>3100000 - Binyuni maddeler, kinyuni Grünler ve yapay etyetler                                                                                                    | Tektif Mittin<br>Gravida Lorem ipsum dolor sit amet. consectetur adipiscing elli. Sed vestibulum mauris eget sajant<br>gravida. Uno nurna ut doi scelerisque blandi eget nec filo: Some con purus les lo Integer placerat ero<br>ut nisi ultrices consectetur. Aenean nec interdum urna. Praesent efficitur dapibus ex, at sagittis ipsum tristique at. Done<br>luctus vel sem sit amet consectetur. Cras nec ligula eu sapien dapibus suscipit. Cras nec nisi orci. Sed quis dapibus ex. |                                                                                                 |                                                            |                                                                                                    |
| DETAYLI BİLĞİ→                                                                                                    |                                                                                                    |                                                                                                 |                                                            |                                                                                                    |
| C Türkiye                                                                                                    | Firma Bilgileri                                                                                                    |                                                                                                 |                                                            |                                                                                                    |
| Bitiş Tarihi: 01.01.2100   Referans Kodu:                                                                                                    | Ünvanı                                                                                                    | NBT Teknoloji Danışmanlık                                                                       | Ltd. Şti.                                                  |                                                                                                    |
| Am Turkish Company established at a place near Uludag (Mt. Olympus at Bursa) bottles Uludags                                                                                                    | Adres                                                                                                    | Konutkent Mah. 3028 Cad. No:2 WESTGATE A Blok K:16 D:138 Çankaya/ANKARA 06000<br>Ankara Türkiye |                                                            |                                                                                                    |
| certifications. Products are: 0,5 liter bottle water. 1,5 liter bottle water 5 liter bottle water 10 liter bottle                                                                                                    | Tel / Faks                                                                                                    | +90312 5004040 / 5004041                                                                        |                                                            |                                                                                                    |
| water 19 liter bottle water without deposits.                                                                                                    | Whatsapp / Skype                                                                                                    | 1                                                                                               |                                                            |                                                                                                    |
| İLGİLİ SEKTÖRLER                                                                                                    | Yetkili E-Posta / Web                                                                                                    | bahar@nbt.com.tr / http://                                                                      | www.nbt.com.tr/                                            |                                                                                                    |
| 1000000 - Gode maskeleter verlgezekler                                                                                                    | Firma Tanıtım Lorem<br>quis, I                                                                                                    | n ipsum dolor sit amet, consecter<br>bibendum sapien. Curabitur ve                              | ur adipiscing elit. Curabitu<br>lorem ultricies, vestibulu | ur vel lectus scelerisque, interdum dolor<br>um velit et, ultricies tellus. Cras massa<br>s pretium lectus vitae dapibus pulla |
| DETAYLI BİLGİ →                                                                                                    | Pellentesque ac velit nisi.<br>vulputate, quis ultrices ma                                                                                                    | . Aenean molestie congue nun<br>ssa vestibulum.                                                 | c, a pretium metus accur                                   | msan eget. In posuere sem eget ante                                                                                            |

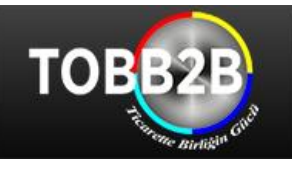

-Resim 01.04-

### İstatistik Ekranları (Resim 01.05)

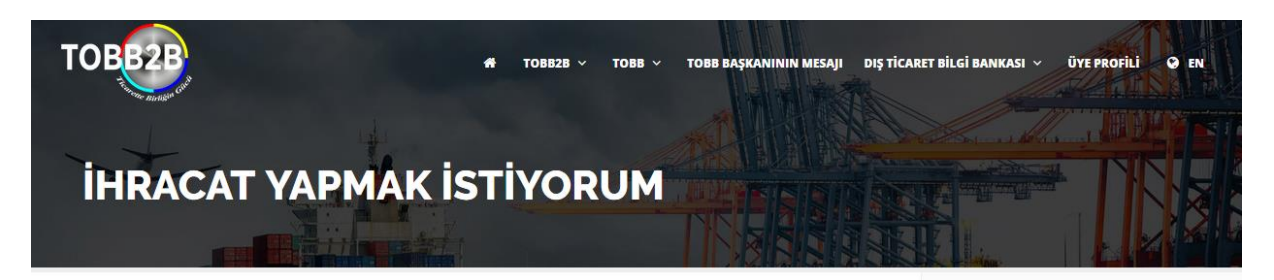

|                                |                           |           | isiniz. | Menü                             |  |
|--------------------------------|---------------------------|-----------|---------|----------------------------------|--|
| İSTATİSTİKLER                  |                           |           |         | Satış Yapmak İstiyorum Ana Sayfa |  |
| statistik konusu seçiniz       | FAALİYET VE ÜLKEYE GÖRE   | Ť Q       | LISTELE | Üye Girişi                       |  |
|                                |                           | _         |         | Teklif Sorgulama                 |  |
| 01000000 - Tarım, bahçıvanlık, | avcılık ve ilgili ürünler |           |         | Abonelik Formu                   |  |
| Ülke                           |                           | 🔺 Sonuç 🔶 | Detay 🔶 | İstatistikler                    |  |
| Almanya                        |                           | 3         | ٩       | Bültenler                        |  |
| Arjantin                       |                           | 1         | ٩       |                                  |  |
| Birleşik Arap Emirlikleri      |                           | 3         | ٩       | Linkler                          |  |
| Güney Kore                     |                           | 1         | ٩       |                                  |  |
| 💶 Hindistan                    |                           | 1         | ٩       | SATIŞ YAPMAK İSTİYORUM           |  |
| 💉 Hong Kong                    |                           | 5         | ۹       | ALIM YAPMAK İSTİYORUM            |  |
| Irak                           |                           | 1         | ٩       | İŞBİRLİĞİ YAPMAK İSTİYORUM       |  |
| 💳 İran                         |                           | 1         | Q       | İHALE VE ÖZELLEŞTİRMELER         |  |
| Karadağ Cumhuriyeti            |                           | 1         | Q       |                                  |  |

-Resim 01.05-

### Üye Girişi Alanları

Sistemimizde üye girişi formuna 3 farklı alandan ulaşabiliyorsunuz.

- 1. Web sitesi menü alanından (Resim 01.06)
- 2. Ana sayfanın alt kısmında bulunan buton ile (Resim 01.07)
- Alım, satım veya işbirliği yapmak istiyorum butonunu tıkladığınızda karşınıza çıkan ekranlardan üye girişi yapabilirsiniz. (Resim 01.08)

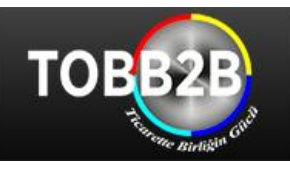

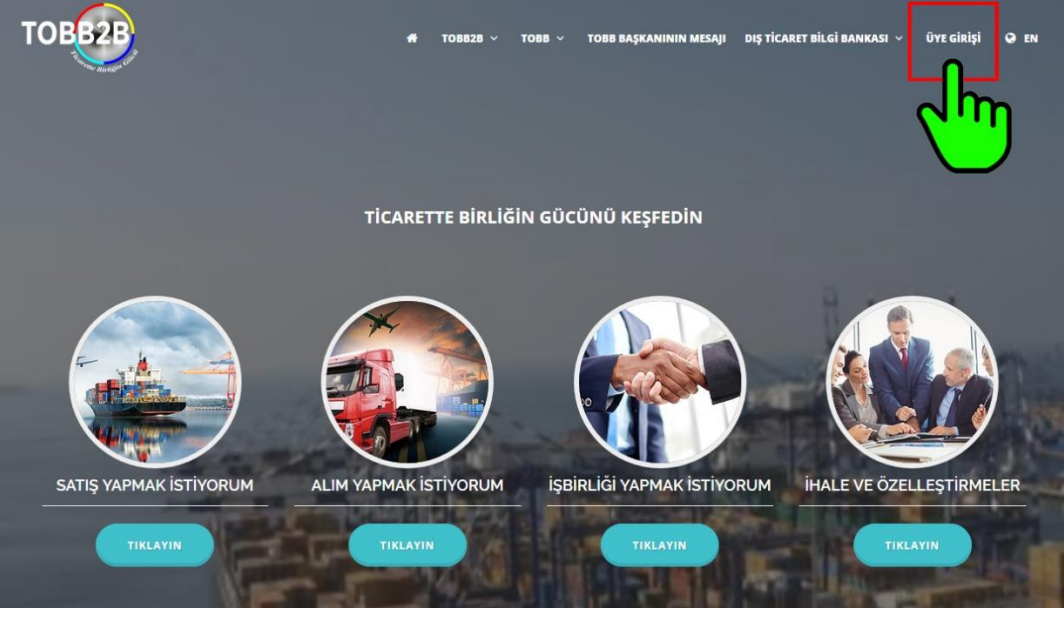

-Resim 01.06-

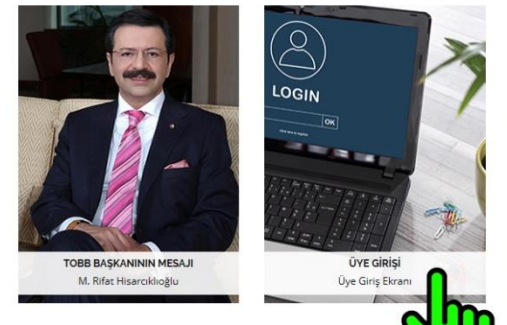

### TOBB2B HAKKINDA

TOBB olarak KOBİlerimizi global oyuncu haline getirmek, dünyadaki yeni gelişmeleri, trendirei ve teknolojileri takip ederek Türk özel sektörümüzü başanılı hale getirmek en temel hedefinizdir. TOBB2B, Ingilizce açılımı 'Business to Business' olan B2B yanı şirketler arası pazarlama ya da satış uygulamaları biçimindeki ticaret şeklinden esinlenilerek kurulmuş, yerli ve yabancı iş dünyasını biraraya getiren ve işbirliği olanaklarını geliştiren bir sistemidir. Günümüz en son teknolojik gelişmelerin imkanlarından faydalanılarak kurulan bu sistemin başlıca amac, 2017 yılında başlatığımı: 'GLOBAL KOBİLER' hedefiniz çerçevesinde özellikle KOBİ lerin yurtdışına açılmalarına katkı sağlama, yeni pazarlar ve müşteriler bulma, satışlarını artırma ve dolayısıyla ülke eknomimize döviz kazandırmaktır. Bu ama ve hedefirer çerçevesinde, elektronik ticaretin giderek yaygınlaştığı küresel eknonomiye KOBİlerimizi adapte etmek, gerek yurtiçinde gerek yurtdışında iş bağlantıları sağlammaşına katkı sağlamak için www.tobb2b.org.tr Birliğimiz bünyesinde kurulmuştur. Bu platform, firmaların yeni iş bağlantıları kurmalarına imkan tanırken, aynı zamanda 7/24 sanal fuar ortamı ile elektronik ticarete katkı sağlayacaktır. Mobil

-Resim 01.07-

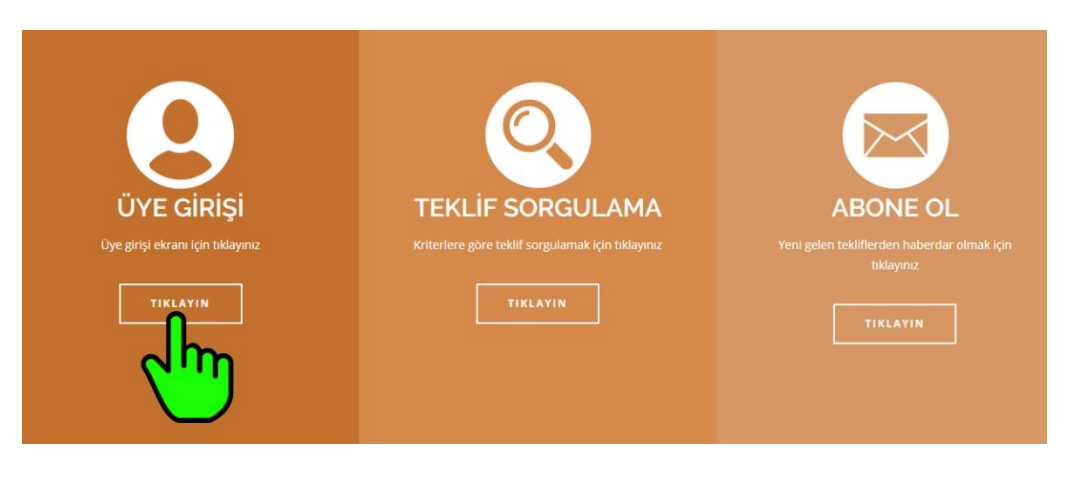

-Resim 01.08-

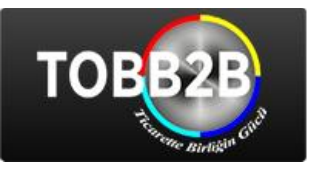

### <u>Üye Girişi Formu</u> (Resim 01.09)

| TOBB2B                                                                     |                                                                       | TOBB2B V TOBB V                                     | TOBB BAŞKANININ MESAJI                    | DIŞ TİCARET BİLGİ BANKASI 🗸 | ÜYE GİRİŞİ 🥥 EN |
|----------------------------------------------------------------------------|-----------------------------------------------------------------------|-----------------------------------------------------|-------------------------------------------|-----------------------------|-----------------|
| ÜYE GİRİŞİ                                                                 |                                                                       |                                                     |                                           |                             | Stilling        |
| Firma Ünvanının Ticaret Sicil Gaze<br>numarası ve kayıtlı olunan oda alanl | tesinde yayınlandığı biçimde ta<br>arı TOBB sistemleri ile entegre ol | am ve açık olarak yazılm<br>unması için gereklidir. | ası ge <mark>rekmektedir. Vergi</mark> dı | airesi, Linkler             |                 |

| 🔿 ÜVE GIRİSİ | A ÜVE OL       |                         | SATIŞ YAPMAK İSTİYORUM     |
|--------------|----------------|-------------------------|----------------------------|
| S OTE GIRIŞI |                |                         | ALIM YAPMAK İSTİYORUM      |
| E-POSTA      |                | Sisteme Üye Değilseniz! | İŞBİRLİĞİ YAPMAK İSTİYORUM |
|              |                | Sisteme üye değilseniz. | İHALE VE ÖZELLEŞTİRMELER   |
| ŞİFRE        |                | 🛛 Şifremi Unuttum       |                            |
| DMSE         | GÜVENLİK KODU* |                         |                            |
|              | GIRIŞ          |                         |                            |
|              |                |                         |                            |

-Resim 01.09-

## Sisteme Üye Değilseniz, Üye Olabileceğiniz "Üyelik Formu" (Resim 02.01)

| ELİK FORMU                                                                                                    |         |          |         |          | Yetkili Bilgil   | eri                                                                                                    |
|----------------------------------------------------------------------------------------------------|---------|----------|---------|----------|------------------|----------------------------------------------------------------------------------------------------|
| enizi Seçiniz                                                                                                    | Türkiye |          |         | . *      | Adı Soyadı       |                                                                                                    |
| Firma Bilgileri                                                                                                    |         |          |         |          | Görevi           |                                                                                                    |
| Ünvanı                                                                                                    |         |          |         |          | E-Posta          |                                                                                                    |
| irma Türü                                                                                                    | Seçiniz |          |         | *        | Tel Örn: 90(312) | 218 20 00                                                                                                    |
| aaliyet Türü                                                                                                    | Seçiniz |          |         | *        |                  |                                                                                                    |
| ergi Dairesi                                                                                                    | Seçiniz |          |         | *        | Kayıt Bilgile    | fi - Oye girişi kisminda kultanacağınız e-posta adresi ve şifreniz                                                                                                    |
| /ergi Numarası                                                                                                    |         |          |         |          | E-POSTA          |                                                                                                    |
| Kayıtlı Oda                                                                                                    | Seçiniz |          |         | *        | ŞİFRE            |                                                                                                    |
| Tic. Sic. No                                                                                                    |         |          |         |          |                  |                                                                                                    |
| Faaliyete Başlama Yılı                                                                                             |         |          |         |          | İlgili Sektörl   | eriniz - Firmanızın faaliyet gösterdiği sektorleri seçiniz.                                                                                                    |
| Çalışan Sayısı                                                                                                    |         |          |         |          | Faaliyet Göste   | rilen Sektör *                                                                                                    |
|                                                                                                    |         |          |         |          | Seçmek için      | tiklayınız                                                                                                    |
| İletişim Bilgileri                                                                                                 |         |          |         |          |                  | 01000000 - Tarım, bahçıvanlık, avcılık ve ilgili ürünler                                                                                                    |
|                                                                                                    |         |          |         |          |                  | 02000000 - Ormancılık ve tomruk endüstrisi ürünleri                                                                                                    |
| ıçık Adres                                                                                                    |         |          |         |          |                  | 05000000 - Balık, balıkçılık ürünleri ve diğer balıkçılık yan ürünleri                                                                                                    |
|                                                                                                    |         |          |         |          |                  | 10000000 - Kömür, linyit, turba ve kömür esaslı diğer ürünler                                                                                                    |
| Posta Kodu                                                                                                    |         |          | hannen  |          |                  | 11000000 Ham patrol doğalaşt yağıya ilgili ürüpler                                                                                                    |
| Posta Kodu                                                                                                    | Secinit | *        | Seciniz | *        |                  | ridooddo - Hani petrol, dogalgaz, yag ve ligili di dillei                                                                                                    |
| Posta Kodu<br>Şehir / İlçe                                                                                         | Seçiniz | *        | Seçiniz | 7        |                  | 1200000 - Uranyum ve toryum cevherleri                                                                                                    |
| Posta Kodu<br>Şehir / İlçe<br>Tel Örn: 90(312) 218 20 00                                                           | Seçiniz | *        | Seçiniz | 7        |                  | 1200000 - Vramyum ve toryum cevherleri<br>13000000 - Metal cevherleri                                                                                                    |
| Posta Kodu<br>Şehir / İlçe<br>Tel Örn: 90(312) 218 20 00                                                           | Seçiniz | <u>.</u> | Seçiniz | 7        |                  | 11000000 - Hani perus usgagar, ya er egni ushire:<br>12000000 - Uranyum ve toryum cerherleri<br>12000000 - Madencilik, taş ocağı işletme ve diğer ilgili ürünler                                                                                                    |
| Posta Kodu<br>Şehir / İlçe<br>Tel Örn: 90(312) 218 20 60<br>Faks Örn: 90(312) 218 20 00                            | Seçintz | <u>×</u> | Seçiniz | 2        |                  | 1 1000000 - Hani peude uagagar, jag ve ngini udirier<br>1 2000000 - Uranyum ve toryum cerkherleri<br>1 3000000 - Madencilik, taş ocağı işletme ve diğer ilgili ürünler<br>1 5000000 - Gida maddeleri ve içecekler                                                                                                    |
| Posta Kodu<br>Şehir / İlçe<br>Tel Örn: 90(312) 218 20 00<br>Faks Örn: 90(312) 218 20 00<br>Mhatsapp                | Seçiniz | *        | Seçiniz | 7        |                  | 1 1000000 - Viani peudo Jogagas, jag ve ngin dunier<br>1 2000000 - Uranyum ve toryum cevherleri<br>1 3000000 - Metal cevherleri<br>1 4000000 - Metal maddenclik, taş ocağı işletme ve diğer ilgili ürünler<br>1 5000000 - Gida maddeleri ve içecekler<br>1 6000000 - Tütün, tütün mamulleri ve malzemeleri                                                                |
| Posta Kodu<br>Şehir / İlçe<br>Tel Örn: 90(312) 218 20 00<br>Faks Örn: 90(312) 218 20 00<br>Whatsapp                | Seçiniz | *        | Seginiz | <u>×</u> |                  | 1000000 - Haini peude dagagar, jag ve agini dulien<br>12000000 - Uranyum ve toryum cevherleri<br>13000000 - Metal cevherleri<br>13000000 - Gida maddeleri ve içecekler<br>15000000 - Gida maddeleri ve içecekler<br>16000000 - Tütün, tütün mamulleri ve malzemeleri<br>17000000 - Tekstil ve tekstil malzemeleri                                                         |
| Posta Kodu<br>Şehir / İlçe<br>Tel Örn: 90(312) 218 20 00<br>Faks Örn: 90(312) 218 20 00<br>Whatsapp<br>İkype       | Seçiniz |          | Seçiniz | ·        |                  | 1 1000000 - Vranyum ve toryum cevherleri<br>1 2000000 - Vranyum ve toryum cevherleri<br>1 3000000 - Metal cevherleri<br>1 1000000 - Madencilik, taş ocağı işletme ve diğer liğili ürünler<br>1 5000000 - Gada maddeleri ve içecekler<br>1 6000000 - Tütün, tutün manulleri ve malzemeleri<br>1 7000000 - Tekstil ve tekstil malzemeleri<br>1 8000000 - Elbise ve ayakkabı |
| Posta Kodu<br>Şehir / İçe<br>Tel Örn: 90(312) 218 20 00<br>Faks Örn: 90(312) 218 20 00<br>Whatsapp<br>Skype<br>Web | Seginia |          | Seçiniz | ×        |                  | 11000000 - Haini periodi dagagata: Jag ve ngin dudine: 12000000 - Uranyum ve tonyum cevherleri 12000000 - Madencliik, taş ocağı işletme ve diğer ilgili ürünler 15000000 - Gada maddeleri ve içecekler 16000000 - Tütür, tutün manulleri ve malzemeleri 17000000 - Tekstil ve tekstil malzemeleri 19000000 - Delsie ve ayalkabi 19000000 - Delsie ve ayalkabi             |

-Resim 02.01-

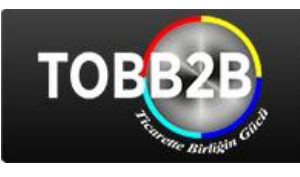

Sisteme üye girişi yaptıktan sonra, "Üye Profiline" yönlendiriliyorsunuz. (Resim 02.02)

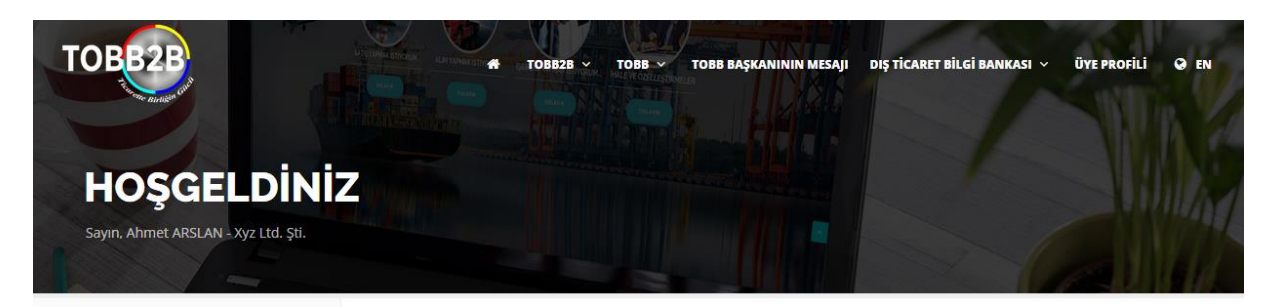

| Q     Teklif Sorgulama       Q     Teklif Sorgulama       Abonelik       Bize Ulaşın       Q     Şifre       Q     Çıkış | ~  | Telefit internations |   |
|----------------------------------------------------------------------------------------------------|----|----------------------|---|
| Q Teklif Sorgulama ><br>r <sup>4</sup> Abonelik ><br>⊠ Bize Ulaşın ><br>Q Şifre ><br>⇒ Çıkış >                           | ß  | Tektir iştemleri     |   |
| r\$ Abonelik >><br>⊠ Bize Ulaşın >><br>a. Şifre >><br>⇒ Çıkış >>                                                         | ٩  | Teklif Sorgulama     | 2 |
| ☑     Bize Ulaşın       ٩.     Şifre       ୭.     Çıkış                                                                  |    | Abonelik             | > |
| 4. şifre >                                                                                                    |    | Bize Ulaşın          | > |
| 9 Çıkış >                                                                                                    | 04 | Şifre                | > |
|                                                                                                    | •  | Çıkış                | > |
|                                                                                                    |    |                      |   |
|                                                                                                    |    |                      |   |

## TOBB2B`ye Hoşgeldiniz

Firmanıza ait bilgilerin ve yeni tekliflerin girişini bu sayfadan yapabilir ve daha önce girmiş olduğunuz tekliflerin durumunu takip edebilirsiniz. Firma bilgileriyle ve tekliflerle Ilgili ileride yapacağınız değişiklikler TOBB tarafından onaylandıktan sonra sistemde görünür hale gelecektir.

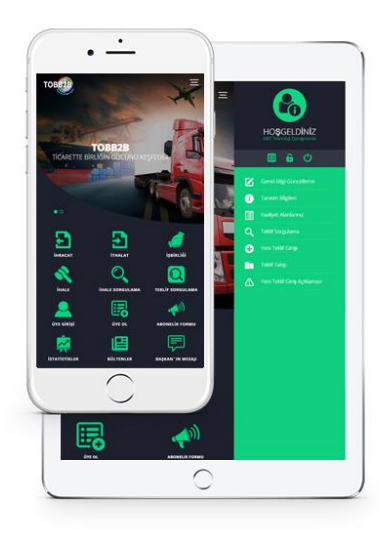

-Resim 02.02-

Üye profilinde yapabileceğiniz tüm işlemler aşağıdadır.

- 1. FIRMA TANITIM BILGILERI
  - **a. Genel Bilgi Güncelleme:** Genel bilgi güncelleme sayfasında, üyelik ile ilgili tüm bilgilerinizi görüntüleyebilir, değişiklik yapabilirsiniz.
  - **b. Tanıtım Bilgileri:** Tanıtım bilgileri sayfasında firmanızı tanıtacak bir metin girebilirsiniz. Bu tanıtım metni üye olan diğer kişiler tarafından teklifiniz değerlendirilirken sizin hakkında bilgi vermek amaçlı kullanılmaktadır.
  - **c. Faaliyet Alanlarınız:** Firmanızın faaliyet gösterdiği alanları bu sayfada görüntüleyebilir ve düzenlemeler yapabilirsiniz.
- 2. TEKLİF İŞLEMLERİ
  - a. Yeni Teklif Girişi: Alım, satım, işbirliği türündeki tekliflerinizi girebileceğiniz sayfadır (Resim 02.03). Teklif metni, teklifin bitiş tarihi, teklifin türü (alım, satım, işbirliği), teklifin yapıldığı ürün ya da hizmetin sektör/sektörleri (max 5 sektör seçilebilmektedir.), teklif ile ilgili 4 adet JPG veya JPEG formatında resim ve teklif ile ilgili dosya yükleyerek teklif oluşturabileceğiniz sayfadır.

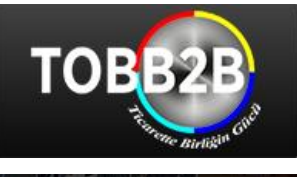

| Firma Tanıtım Bilgileri | > | Yeni Teklif Girişi             |                                                                                                    |
|-------------------------|---|--------------------------------|----------------------------------------------------------------------------------------------------|
| 🕜 Teklif İşlemleri      | > | AÇIKLAMA: Firmanıza ai         | t teklif bilgilerini 750 karakteri geçmeyecek biçimde İNGİLİZCE olarak doldurmanız gerekmektedir. Teklif |
| Q Teklif Sorgulama      | > | ile ilgili en fazla 4 görsel ( | ekleyebilirsiniz. Teklifiniz onaylandıktan sonra yayınlanacaktır.                                        |
| <b>t</b> ⇔ Abonelik     | > | Teklif Metni                   |                                                                                                    |
| 🖾 Bize Ulaşın           | > |                                |                                                                                                    |
| Q Şifre                 | > |                                |                                                                                                    |
| C Çıkış                 | > |                                |                                                                                                    |
|                         |   |                                |                                                                                                    |
|                         |   | Bitiș Tarihi                   | <b>a</b>                                                                                                 |
|                         |   | Teklif Türü                    | Seçiniz v                                                                                                |
|                         |   | Teklifle İlgili Resimler       | Gözat Hiçbir dosya seçilmedi.                                                                            |
|                         |   |                                | Gözat Hiçbir dosya seçilmedi.                                                                            |
|                         |   |                                | Gözat Hiçbir dosya seçilmedi.                                                                            |
|                         |   |                                | Gözat Hiçbir dosya seçilmedi.                                                                            |
|                         |   | Teklifle İlgili Dosya          | Gözat Hiçbir dosya seçilmedi.                                                                            |
|                         |   | Teklifle İlgili Sektörler      | 01000000 - Tarım, bahçıvanlık, avcılık ve ilgili ürünler                                                 |
|                         |   |                                | 02000000 - Ormanolik ve tomruk endüstrisi ürünleri                                                       |
|                         |   |                                | 05000000 - Balık, balıkçılık ürünleri ve diğer balıkçılık yan ürünleri                                   |
|                         |   |                                | 10000000 - Kömür, linyit, turba ve kömür esaslı diğer ürünler                                            |
|                         |   |                                | 11000000 - Ham petrol, doğalgaz, yağ ve ilgili ürünler                                                   |
|                         |   |                                | 12000000 - Uranyum ve toryum cevherleri                                                                  |
|                         |   |                                | 13000000 - Metal cevherleri                                                                              |
|                         |   |                                | 14000000 - Madencilik, taş ocağı işletme ve diğer ilgili ürünler                                         |
|                         |   |                                | 15000000 - Gida maddeleri ve içecekler                                                                   |

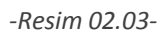

**b. Teklif Takip:** Eklemiş olduğunuz tekliflerin; onay durumunu, onaylanmadıysa onaylanmama sebebini, kaç kişi tarafından görüntülendiği (Hit) gibi bilgileri görüp takip edebileceğiniz sayfadır (Resim 02.04).

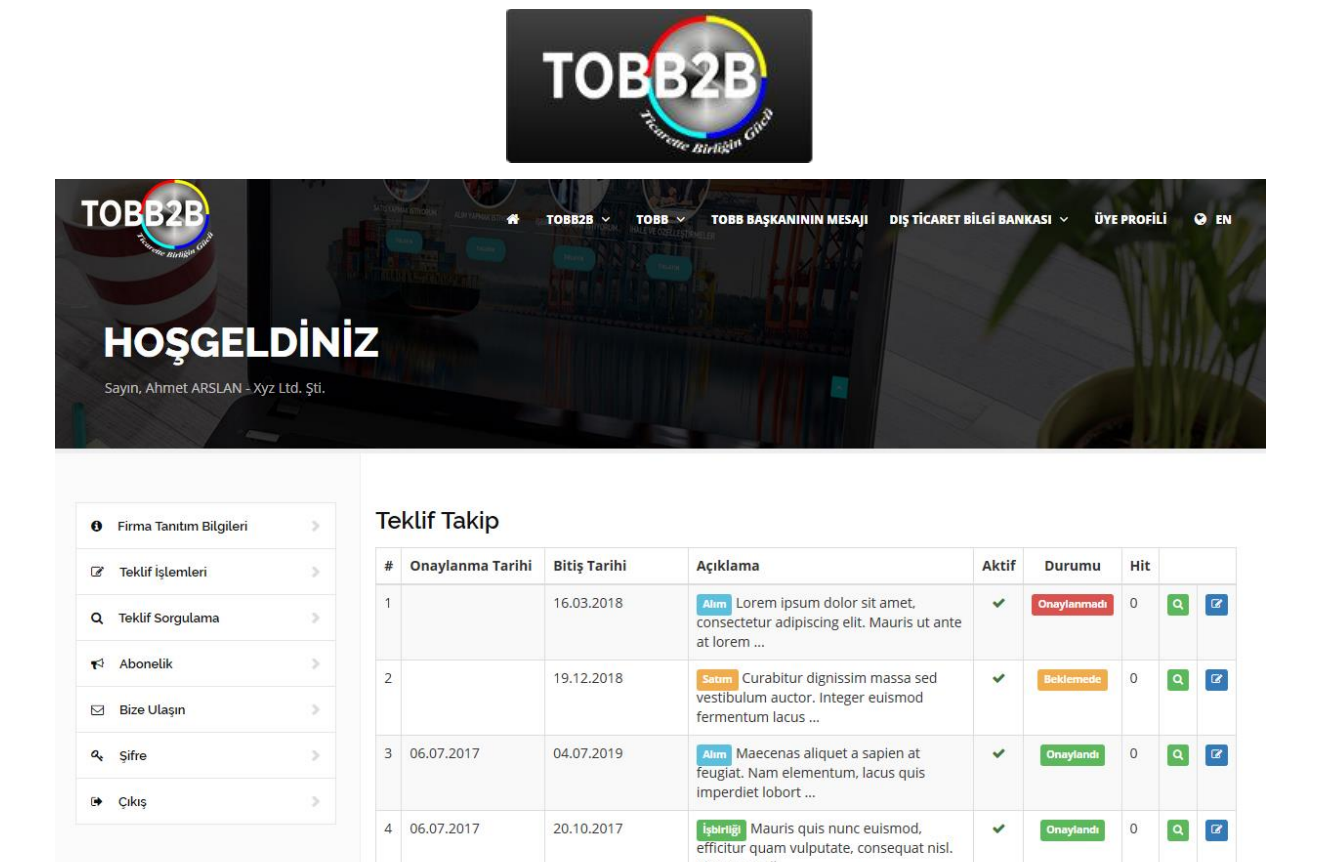

-Resim 02.04-

c. Yeni Teklif Giriş Açıklaması: Teklif eklerken size yardımcı olacak ipuçları ve örneklerin olduğu sayfadır.

Vivamus pell ...

### 3. DETAYLI TEKLİF SORGULAMA

Teklif tarihi, firma adı, sektör, teklif metni, ülke, referans kodu ve teklif türü seçenekleriyle detaylı teklif sorgulayabilir(Resim 02.05), sorgulama kriterlerinize uyan tekliflerin tüm detaylarını ve teklif veren firmanın bilgilerine ulaşabilirsiniz(Resim 02.06).

| Firma Tanıtım Bilgileri | > | Detayli Tel      | klif Sorgulama                    |                         |                                                                  |
|-------------------------|---|------------------|-----------------------------------|-------------------------|------------------------------------------------------------------|
| Teklif İşlemleri        | > | Portalda ve bū   | iltenlerde yer alan teklif ve fin | na bilgilerinin doğı    | ruluğu ve güncelliği konusunda Türkiye Odalar ve Borsalar        |
| t Teklif Sorgulama      | > | Binigi nin (10   | ibb) nernangi bir sorumiulugu     | Dulunmamaktadir         | r. 1066, tekimerin içenginden sorumlu değildir.                  |
| Abonelik                | > | Teklif Tarihi    | <b>m</b>                          | <b>m</b>                | Firma                                                            |
| Bize Ulaşın             | > | Sektör           | Seçiniz                           | *                       | Teklif Metni                                                     |
| Şifre                   | 2 | Ülke             | Seçiniz                           | Ŧ                       | REFERANS KODU                                                    |
| Çıkış                   | > | Teklif Türü      | Seçiniz                           |                         |                                                                  |
|                         |   |                  | [                                 | 1/620 Sayfa (Topl       | lam 6.193 Kayıt)                                                 |
|                         |   | TR   AKA         | Y TEKNOLOJİ                       |                         |                                                                  |
|                         |   | Bitiş Tarihi: 30 | .12.2100   Referans Kodu          | corking in the field of | of cosmetic such as deodorant, perfume, air freshnener, wet wipe |
|                         |   | - and            | hair sprey, deo roll-on e.t.c.    | and looking for age     | ents, representatives and distributors for its products.         |
|                         |   | İLGİLİ SEKTÖRL   | ER                                |                         |                                                                  |

-Resim 02.05-

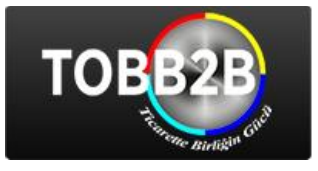

#### Teklifle İlgili Tüm Detaylar

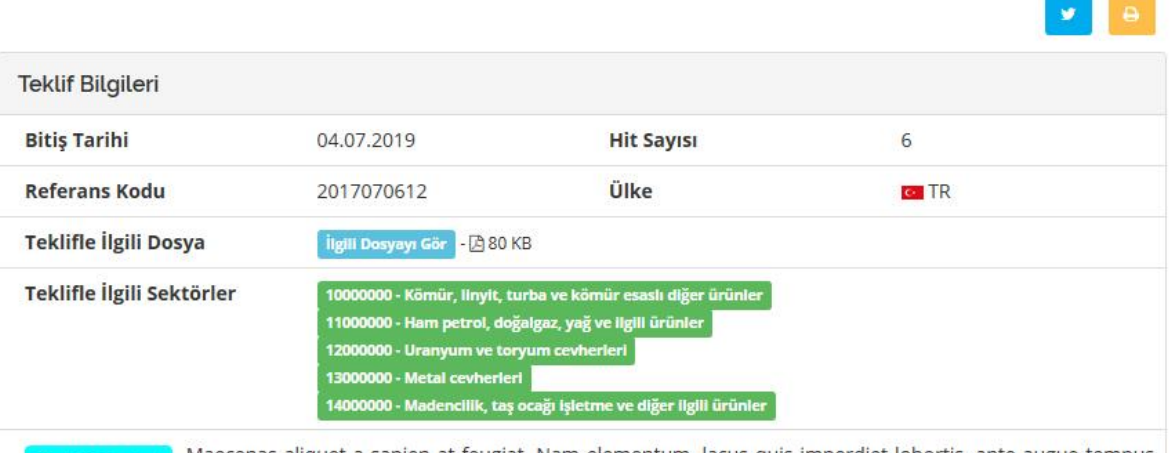

Teklif Metni Maecenas aliquet a sapien at feugiat. Nam elementum, lacus quis imperdiet lobortis, ante augue tempus purus, lacinia lobortis lectus lorem ac ex. Nam mauris arcu, faucibus vel leo sit amet, suscipit pulvinar dui. Donec tristique id purus nec rhoncus. Etiam blandit sollicitudin tincidunt.

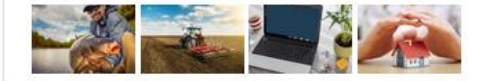

| Firma Bilgileri       |                                                                                                    |
|-----------------------|----------------------------------------------------------------------------------------------------|
| Ünvanı                | Xyz Ltd. Şti.                                                                                           |
| Adres                 | Konutkent Mah. 3028 Cad. No:2 WESTGATE A Blok K:16 D:138 Çankaya/ANKARA 06100<br>Çankaya Ankara Türkiye |
| Tel / Faks            | +90(312) 123 45 67 / +90(312) 987 65 43                                                                 |
| Whatsapp / Skype      | 01234567890 / 9876543210                                                                                |
| Yetkili E-Posta / Web | ahmetarslan@xyz.com.tr / http://www.xyz.com.tr/                                                         |

Firma Tanıtım Lorem ipsum dolor sit amet, consectetur adipiscing elit. Donec a luctus nisl, sed porttitor metus. Etiam vulputate leo sit amet dictum rutrum. Aliquam erat volutpat. Donec semper iaculis turpis non lobortis. Ut molestie elit eu risus bibendum faucibus. Suspendisse aliquam est in faucibus luctus. Vestibulum egestas pharetra leo, quis varius risus eleifend accumsan. Nullam vel rutrum velit. Phasellus porttitor feugiat finibus. Aenean fermentum mi quis ipsum malesuada, a lacinia purus sollicitudin. Nulla consectetur vitae augue sed sollicitudin. Curabitur scelerisque nisi et tortor

-Resim 02.06-

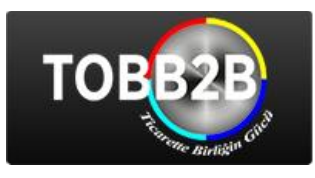

### 4. ABONELİK

Sistemimize, ilgilendiğiniz sektörel tekliflerden yeni teklif girişi yapıldığında haberdar olmak istiyorsanız, TOBB2B Abonelik Formu'nu doldurmanız yeterlidir. (Resim 02.07).

| Firma Tanitim Bilgiteri | > |                                                                                                    |                                                             |  |  |  |  |
|-------------------------|---|----------------------------------------------------------------------------------------------------|-------------------------------------------------------------|--|--|--|--|
| Teklif İşlemleri        | > | TOBB28 ' ye abone olarak teklif ve sektörlerden haberdar olabilirsiniz. Abonelik formunda ilgilendiğiniz sektörleri seçerek, bu                                                 |                                                             |  |  |  |  |
| Teklif Sorgulama        | 2 | sektörlerle ilgili bir teklif ya da ihale eklendiğinde maille bilgilendirileceksiniz. Abone olduğunuz sektörleri ve abonelik<br>bilgilerinizden bazılarını değiştirebilirsiniz. |                                                             |  |  |  |  |
| Abonelik                | > | Above Dilated                                                                                                    |                                                             |  |  |  |  |
| Bize Ulaşın             |   | Audre digneri                                                                                                    |                                                             |  |  |  |  |
| ۹ Şifre                 | > | AD                                                                                                    | Abmet                                                       |  |  |  |  |
|                         |   | SOYAD                                                                                                    | ARSIAN                                                      |  |  |  |  |
| €• Çıkış                | > | KURUM                                                                                                    | Xyz Ltd. Şti.                                               |  |  |  |  |
|                         |   | E-POSTA                                                                                                    | bahar061987@gmail.com                                       |  |  |  |  |
|                         |   | TELEFON                                                                                                    | +90(312) 123 45 67                                          |  |  |  |  |
|                         |   | Aktif                                                                                                    | Pasif                                                       |  |  |  |  |
|                         |   | Abone Olunan Sektörler                                                                                                    |                                                             |  |  |  |  |
|                         |   | Kodu                                                                                                    | Adı                                                         |  |  |  |  |
|                         |   | 01000000                                                                                                    | Tarım, bahçıvanlık, avcılık ve ilgili ürünler               |  |  |  |  |
|                         |   | 02000000                                                                                                    | Ormancılık ve tomruk endüstrisi ürünleri                    |  |  |  |  |
|                         |   | 0500000                                                                                                    | Balık, balıkçılık ürünleri ve diğer balıkçılık yan ürünleri |  |  |  |  |
|                         |   | 1000000                                                                                                    | Kömür, linyit, turba ve kömür esaslı diğer ürünler          |  |  |  |  |
|                         |   | 11000000                                                                                                    | Ham petrol, doğalgaz, yağ ve ilgili ürünler                 |  |  |  |  |

-Resim 02.07-

### 5. BİZE ULAŞIN

Bize ulaşın bölümünden öneri, istek vs gibi mesajlarınızı bize gönderebilirsiniz.

6. ŞİFRE

Şifre değiştir sayfasından, mevcut şifrenizi değiştirebilirsiniz.

7. ÇIKIŞ

Üye profilinizden çıkış yapmak için "Güvenli Çıkış" butonunu tıklamalısınız.

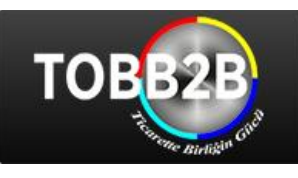

# İHALE VE ÖZELLEŞTİRMELER

Süreli İhaleler kısmında, yurtiçi ve yurtdışındaki çeşitli kuruluşlardan Türkiye Odalar ve Borsalar Birliği'ne gelen muhtelif sektörlere ait ihale ilanları duyurulmaktadır. Özelleştirme ve Yatırım Projeleri kısmında, özelleştirme ilanları, süresiz ihale bilgileri, yatırım projeleri, uzun vadeli kalkınma (altyapı/konut/ulaştırma vs) programları, genel iş imkânları veya yatırım için ortak arayanlar duyurulmaktadır. Abonelik Formu bölümünü doldurmanız durumunda ihale bilgileri düzenli olarak anında e-posta adresinize iletilmektedir.

### **iHALE SORGULAMA** (Resim 03.01)

| OBBZB                                                                                                    | # TOB                                               | 828 × TOBB × TC            | BB BAŞKANININ MESAJI DIŞ TİCA  | RET BİLGİ BANKASI 🗸 ÜYE PROFİLİ 🥥 EF |  |
|----------------------------------------------------------------------------------------------------|-----------------------------------------------------|----------------------------|--------------------------------|--------------------------------------|--|
| İHALELER                                                                                                    | VE ÖZELLEŞT                                         | İRMELE                     | R                              |                                      |  |
| İHALE SORGULAM                                                                                               |                                                     |                            |                                | Menü                                 |  |
| Süreli İhaleler kısmında, yurtiç<br>sektörlere ait ihale ilanları ve ö<br>pilgileri düzenli olarak anında e- | İhaleler Ana Sayfa<br>İhaleler ve Özellestirmeler   |                            |                                |                                      |  |
| YATIRIM PROJELERİ HAKKI<br>bırakarak sorgulama yapma                                                         | NDA: Sorgulama yaparken yatırım projele<br>lısınız. | rininde listelenmesini ist | iyorsanız tarih alanlarını boş | Yatırım Projeleri<br>İhale Sorgulama |  |
| on Başvuru Tarihi                                                                                            |                                                     |                            | <b>#</b>                       | Abonelik Formu                       |  |
| hale Tarihi                                                                                                  |                                                     | <b>#</b>                   | <b>#</b>                       | Bültenler                            |  |
| ilke                                                                                                    | Seçiniz                                             | Seçiniz v                  |                                |                                      |  |
| ektör                                                                                                    | Seçiniz                                             |                            | Linkler                        |                                      |  |
| Conu                                                                                                    |                                                     |                            |                                | SATIŞ YAPMAK İSTİYORUM               |  |
| Açıklama                                                                                                    |                                                     |                            |                                | ALIM YAPMAK İSTİYORUM                |  |
|                                                                                                    | Q SORGULA                                           |                            | 育 FORMU TEMÍZLE                | İŞBİRLİĞİ YAPMAK İSTİYORUM           |  |
|                                                                                                    |                                                     |                            |                                | İHALE VE ÖZELLEŞTİRMELER             |  |

-Resim 03.01-

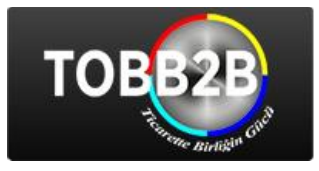

**İHALE ve ÖZELLEŞTİRMELER** (Resim 03.02)

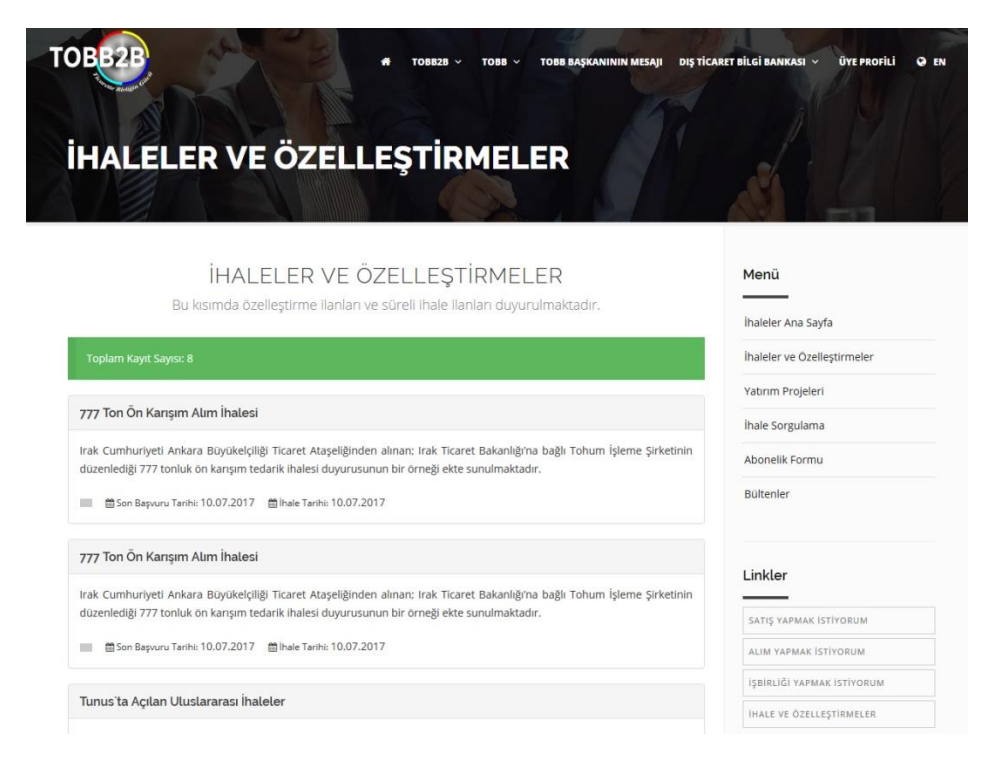

-Resim 03.02-

### YATIRIM PROJELERİ (Resim 03.03)

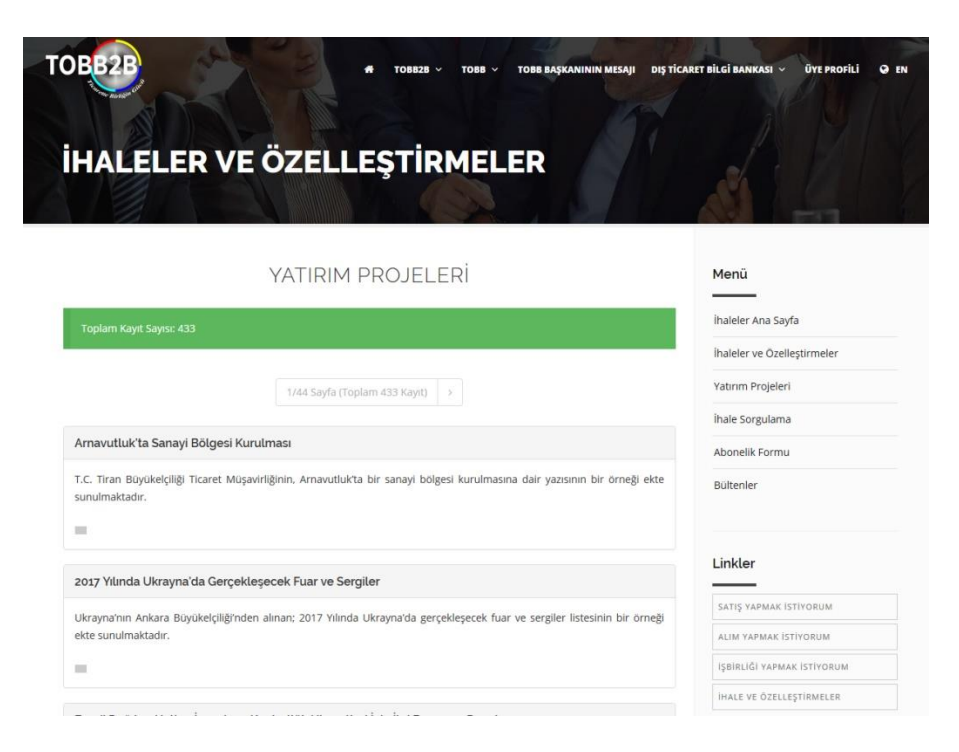

-Resim 03.03-

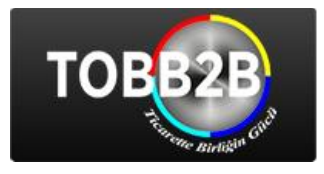

### TOBB2B MOBIL UYGULAMASI

:

TOBB2B Mobil uygulamasını mobil cihazlarınıza yükleyebilir, her anınızda mobil cihazlarınızdan sistemimizi kullanmaya devam edebilirsiniz. TOBB2B Uygulaması "Android" işletim sistemli cihazlarınızdan Google Play aracılığıyla, "IOS" işletim sistemli cihazlarınızdan App Store aracılığıyla aşağıdaki linkleri kullanarak edinebilirsiniz.

Google Play :

App Store

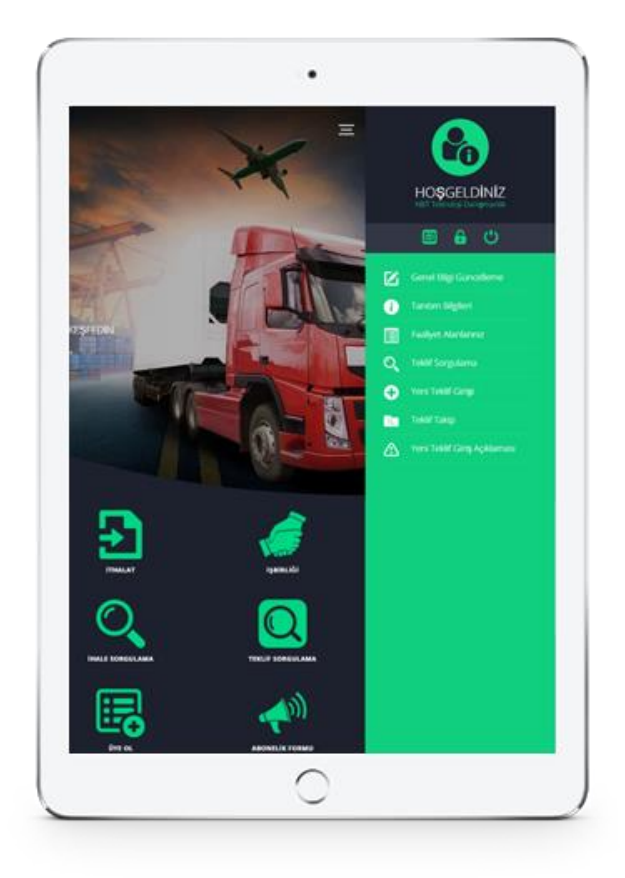

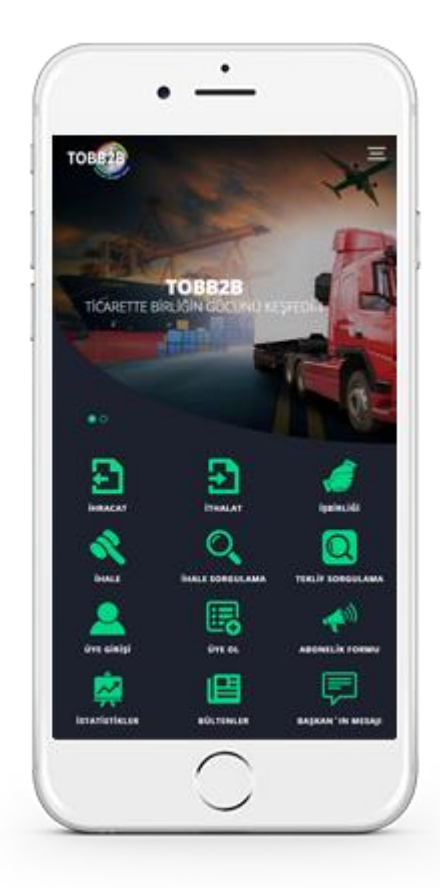